## Android Devices BPL Wireless Connection Instructions

1. On the Home Screen, select <u>Settings</u>. If Setting is not on Home Screen, Open All Applications:

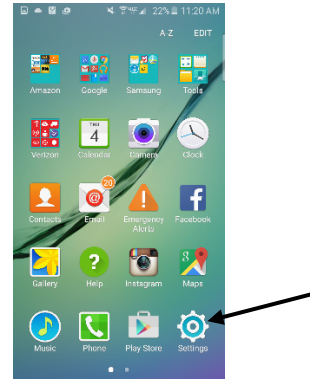

2. In Settings options, Select Wi-Fi:

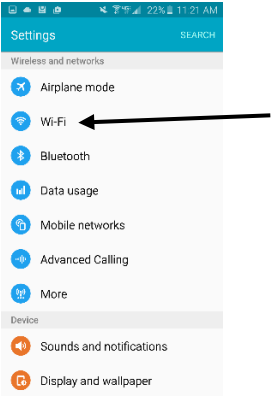

3. In Wi-Fi Options, Turn Wi-Fi On if it's off. Select the BostonPublicLibrary SSID:

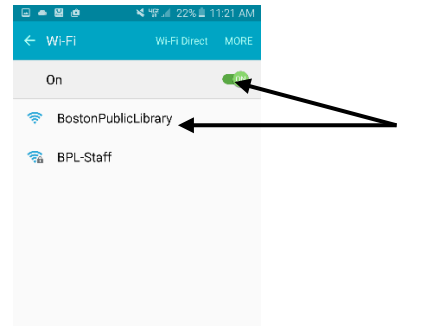

4. If a pop-up appears indicating you are connecting to an unsecured network, click <u>Connect</u>:

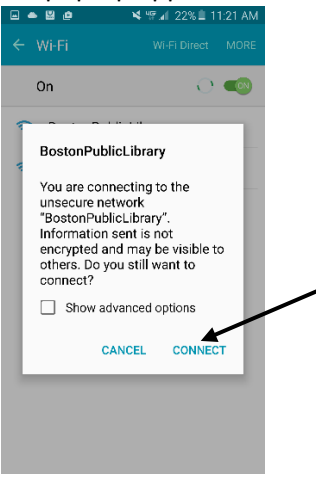

 If the Boston Public Library Splash Screen does not appear, Open web browser and go to bpl.org. Once the splash screen appears, click <u>Submit</u>:

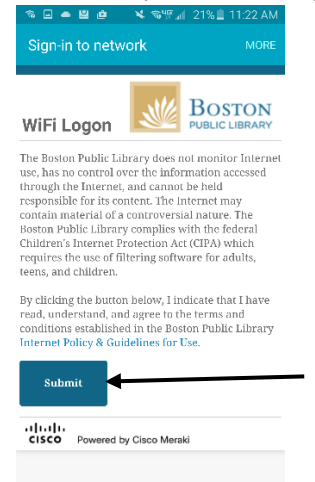

You are now connected to the Boston Public Library Wi-Fi.